## Kartenvertrag XTK – Änderungen

Das Programm 10 – 6 Kartenvertrag erstellen hat sich nicht nur optisch verändert sondern bietet auch ein paar neue Funktionen.

## <u>Ablauf</u>

Der Kartenvertrag beginnt mit der Kundennummer. Über die F2=Neuanlage besteht die Möglichkeit über den Xoil-Kundenstamm einen neuen Kunden anzulegen oder über die F12 den TK-Anhang zu bearbeiten.

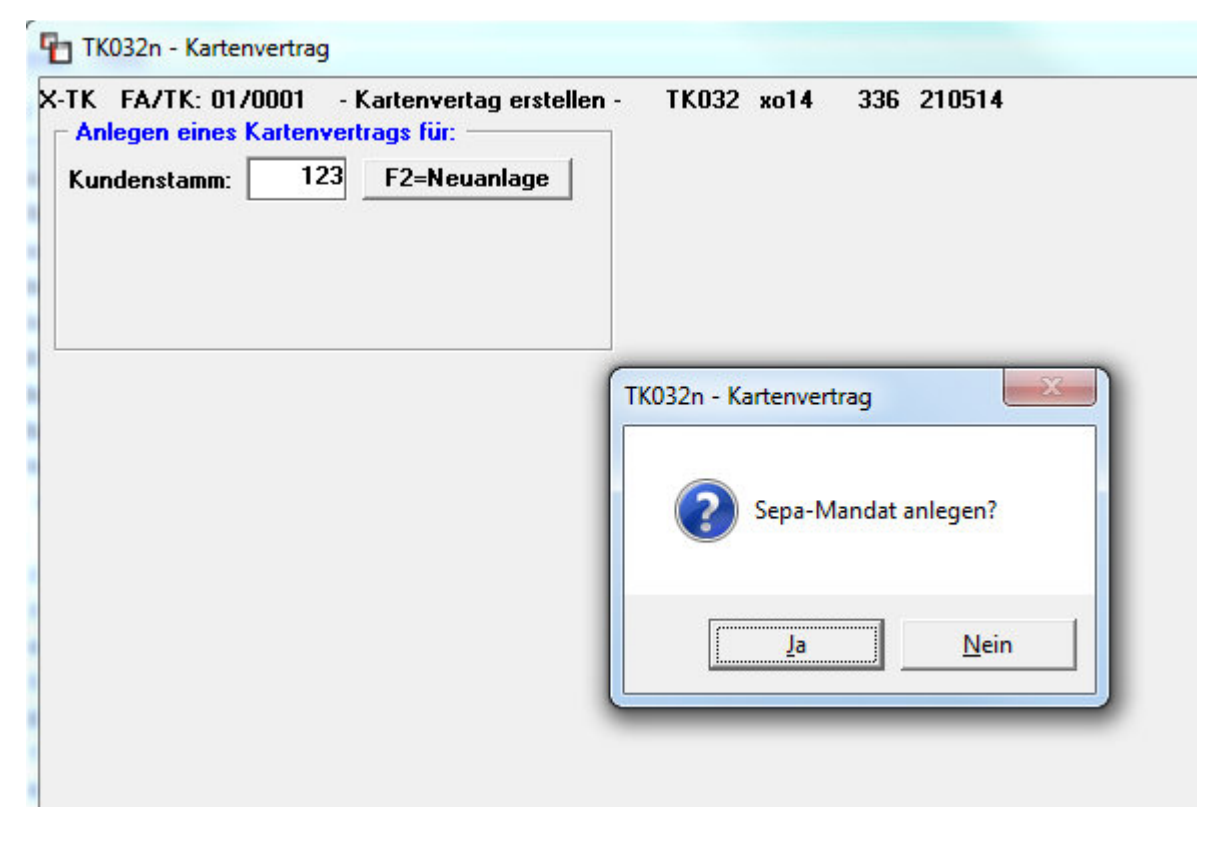

Nach der Eingabe der Kundennummer und bestätigen mit Enter kann ein Sepa-Mandat über die Mandatsverwaltung erstellt werden.

Falls ein Mandat für diese Kundennummer schon vorhanden ist wird dies in der nächsten Maske angezeigt. Vorhandene Karten des Kunden werden hier ebenfalls angezeigt.

Nach Bestätigung der Maske mit Enter besteht die Möglichkeit neue Karten anzulegen. Danach kommen wie gewohnt die Abfragen für Exportformat, Kundenkonditionen und eventuellen Zusätzen.

| Karte Gesperit Pol. Kennzeiche PIN Fahrer Kilometer Ausgabe Gültig bis   00001 00000124 0  0000000 18.11.85 31.12.49   00001 00000125 0  00000000 18.11.85 31.12.49   00001 00000123 0  00000000 14.05.14 31.12.49      | Kartennummer: U   knr Karte Gespernt Pol. Kennzeiche PIN Fahrer Kilometer Ausgabe Gültig bis   00001 00000124 0  0000000 18.11.85 31.12.49   00001 00000125 0  0 0000000 18.11.85 31.12.49   00001 00000123 0  00000000 14.05.14 31.12.49 | Anleger<br>Kundens | TK: 01/0001<br>eines Karter<br>tamm: 1 | - Kartenv<br>ivertrags fü<br>23 F2=N | rertag erstellen -<br>ir:<br>leuanlage | TK03:<br>Adress<br>Max*M<br>Muster<br>95339 | 2 xo14 336 2<br>e:<br>ustermann<br>strasse 123 A<br>Neuenmarkt | 10514     | Manda<br>TK-01-<br>CORE | at:<br>000123-000001<br>FRST |  |
|----------------------------------------------------------------------------------------------------|----------------------------------------------------------------------------------------------------|--------------------|----------------------------------------|--------------------------------------|----------------------------------------|---------------------------------------------|----------------------------------------------------------------|-----------|-------------------------|------------------------------|--|
| Knr Karte Gesperrt Pol. Kennzeiche PIN Fahrer Kilometer Ausgabe Gültig bis   00001 0000124 0   0000000 18.11.85 31.12.49   00001 0000125 0    0000000 18.11.85 31.12.49   00001 0000123 0    00000000 14.05.14 31.12.49 | Knr Karte Gesperrt Pol. Kennzeiche PIN Fahrer Kilometer Ausgabe Gültig bis   00001 0000124 0   0000000 18.11.85 31.12.49   00001 0000125 0    0000000 18.11.85 31.12.49   00001 0000123 0    00000000 14.05.14 31.12.49                   | Kartenni           |                                        |                                      |                                        |                                             |                                                                |           |                         |                              |  |
| 00001 00000124 0 000000 18.11.85 31.12.49   00001 0000125 0 0 0000000 18.11.85 31.12.49   00001 0000123 0 0 0000000 14.05.14 31.12.49                                                                                   | 00001 00000124 0 0 000000 18.11.85 31.12.49   00001 0000125 0 0 0000000 18.11.85 31.12.49   00001 0000123 0 0 0000000 14.05.14 31.12.49                                                                                                   | knr                | Karte                                  | Gesperrt                             | Pol. Kennzeiche                        | PIN                                         | Fahrer                                                         | Kilometer | Ausgabe                 | Gültig bis                   |  |
| 00001 00000125 0 0000000 18.11.85 31.12.49   00001 00000123 0 0 0000000 14.05.14 31.12.49                                                                                                    | 00001 00000125 0 000000 18.11.85 31.12.49   00001 00000123 0 00000000 14.05.14 31.12.49                                                                                                    | 00001              | 00000124                               | 0                                    |                                        |                                             |                                                                | 00000000  | 18.11.85                | 31.12.49                     |  |
| 00001 00000123 0 0000000 14.05.14 31.12.49                                                                                                    | 00001 00000123 0 0000000 14.05.14 31.12.49                                                                                                    | 00001              | 00000125                               | 0                                    |                                        |                                             |                                                                | 00000000  | 18.11.85                | 31.12.49                     |  |
|                                                                                                    |                                                                                                    | UUUU1              | 00000123                               | U                                    |                                        |                                             |                                                                | 0000000   | 14.05.14                | 31.12.49                     |  |
|                                                                                                    |                                                                                                    |                    |                                        |                                      |                                        |                                             |                                                                |           |                         |                              |  |
|                                                                                                    |                                                                                                    |                    |                                        |                                      |                                        |                                             |                                                                |           |                         |                              |  |
|                                                                                                    |                                                                                                    |                    |                                        |                                      |                                        |                                             |                                                                |           |                         |                              |  |

Am Ende wird der fertige Vertrag wie gewohnt am Bildschirm angezeigt. Am Aufbau der Liste hat sich nur der Teil für die Bankverbindung geändert. Dort steht nicht mehr die Bankleitzahl und Kontonummer, sondern die IBAN und BIC des Kunden. Zusätzlich wird die Mandatsid gedruckt und auf der linken Seite der Mandatstyp (B2B, CORE oder COR1).

| SEPA CORE<br>Lastschrift | IBAN<br>BIC<br>Bankname<br>Mandatsid<br>Ich bin wi<br>mir zu ent<br>von meinem<br>neue Zeile | :<br>:<br>derr<br>rich<br>Kon | DE49760905004189965<br>GENODEFSXXX<br>SPARDA-BANK NUERNBERG<br>TK-01-000123-000001<br>ruflich damit einverstanden, dass die von<br>tenden Beträge mittels Abbuchungsauftrag<br>to abgebucht werden. |
|--------------------------|----------------------------------------------------------------------------------------------|-------------------------------|----------------------------------------------------------------------------------------------------|

Abschließend können die AGBs bearbeitet werden und der Kartenvertrag kann als Liste in die Listenverwaltung gedruckt werden.

## Änderung Textbausteine (F3)

| TK032n - Kartenvertrag                                                                                                    |    |
|----------------------------------------------------------------------------------------------------|----|
| X-TK FA/TK: 01/0001 - Kartenvertag erstellen - TK032 xo14 336 2105<br>Anlegen eines Kartenvertrags für:<br>Kundenstamm: 0 F2=Neuanlage | 14 |
| SEPA Lastschrifttext                                                                                                    |    |
| Ich bin widerruflich damit einverstanden, dass die von                                                                                 |    |
| mir zu entrichtenden Beträge mittels Abbuchungsauftrag                                                                                 |    |
| von meinem Konto abgebucht werden.                                                                                                    |    |
| neue Zeile                                                                                                    |    |
| neue Zeile                                                                                                    |    |
| Bestätigungstext<br>Ich erkenne die beiliegenden Bedingungen für die Ausgabe                                                           |    |
| von Kraftstoff-Kreditkarten sowie die allgemeinen Liefer-                                                                              |    |
| bedingungen an.                                                                                                    |    |
| Auch bestätige ich den Empfang der oben aufgeführten Karte(n).                                                                         |    |
|                                                                                                    |    |
| F1=Hilte F3=Texte F8=F-Info F1U=Ende                                                                                                   |    |

Über die F3=Texte können Sie zwei Textbausteine verändern. Der Text für die Sepa Lastschrift steht unter der Bankverbindung / Mandatsid des Kunden. Der Text wurde um zwei Zeilen erweitert.

Der Bestätigungstext steht am Ende des Kartenvertrags vor der Unterschrift.

Ohne Änderung werden die bisherigen Standard-Texte gedruckt.